# JM POS Manual

JM International,Inc

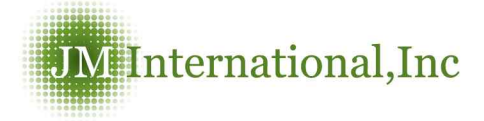

## 5. Inventory

#### Items Info

|                                                        | Regist                                                                                                    |
|--------------------------------------------------------|----------------------------------------------------------------------------------------------------|
| Items Info                                             |                                                                                                    |
| Item No                                                |                                                                                                    |
| Description                                            |                                                                                                    |
| Price                                                  |                                                                                                    |
| Cost                                                   |                                                                                                    |
| Memo                                                   |                                                                                                    |
| Items I/O His<br>Enter th<br>Item No                   | Ine product name and price<br>Item No. is product number which<br>purchase or sales on "Product Sales"<br>"Repair Result", "Purchase Bill". |
| emo                                                    |                                                                                                    |
| You can                                                | leave a feature of product in the Memo section.                                                                                             |
|                                                        |                                                                                                    |
| You can'<br>ms List                                    | enter the same item No. in the Memo.                                                                                                    |
| You can'<br>ns List                                    | enter the same item No. in the Memo.                                                                                                    |
| You can' <sup>.</sup><br>MS List<br>e in the search wo | enter the same item No. in the Memo.                                                                                                    |

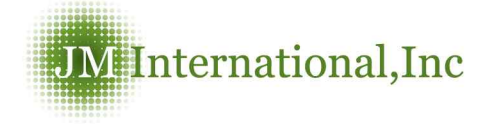

### Items Screen

| Result of sea         | ch 12 items                               |              |                           | Ratio        | of width         | 100% 👻            | Rows p | per pag     | 100    | rows 🔻 | Sort Iten                 | No 👻                     |                  |
|-----------------------|-------------------------------------------|--------------|---------------------------|--------------|------------------|-------------------|--------|-------------|--------|--------|---------------------------|--------------------------|------------------|
| No Item N             |                                           |              | Ĩ                         | Description  |                  |                   | 20     |             | Price  | Cost   | On Hand                   | Avg. Cost                | Me               |
| 1 100-101-            | 06 iPhone Orig                            | inal(2G) LCI | &Touchscre                | en Assembly  | y-test           |                   |        |             | 30, 99 | 12,99  | 12                        | 16,19                    | TES              |
| 2 100-101-            | 06 iPhone Orig                            | inal(2G) SIM | l Tray                    |              |                  |                   |        |             | 59,99  | 30     | 1                         | -6.11                    | 0.000152         |
| 3 100-102-            | 22 iPhone 3G                              | Fouch Scree  | n Assembly                | (Black)      |                  |                   |        |             | 60,02  | 22.33  | 9                         | 22, 33                   |                  |
| 4 100-103-            | 03 iPhone 3GS                             | LCD          |                           |              |                  |                   |        |             | 29,99  | 21.99  | -9                        | 24.51                    |                  |
| 5 100-103-            | 04 iPhone 3GS                             | Touch Scre   | en                        |              |                  |                   |        |             | 19,99  | 10.99  | -3                        | 0.00                     |                  |
| 6 <u>100-103-</u>     | 12 iPhone 3GS                             | Home Butto   | n Module                  |              |                  |                   |        |             | 39, 99 | 17.99  | 14                        | 8.47                     |                  |
| 7 <u>100-103-</u>     | 55 iPhone 3GS                             | Back Cover   | + Bezel Ass               | embly(Black) | .) 16GB          |                   |        |             | 27.99  | 25,99  | -10                       | 25, 99                   |                  |
| 8 <u>100-104-</u>     | 01 iPhone 4 B                             | attery       |                           | 10 N         |                  |                   |        |             | 70,99  | 19.88  | -12                       | 0,00                     |                  |
| 9 200-201-            | 06 HTC HD2 L                              | CD&Touchso   | reen Asseml               | oly (OEM) HT | TC Logo          |                   |        |             | 10     | 0      | -1                        | 2,35                     |                  |
| 10 400-401-           | 14 Samsung V                              | ibrant (SGH- | T959) LCD&                | ouchscreen   | Assembly         | (T-Mobile         | )      |             | 25,99  | 19.99  | -4                        | 0.00                     |                  |
| 11 400-405-           | 15 Samsung C                              | ontinuum (S  | CH-1400) LCI              | &Touchscre   | en Assem         | bly (Verizo       | n)     |             | 27.99  | 19.99  | 29                        | 99,99                    |                  |
| 12 960-104-           | 66   iPhone 4 S                           | reen Protec  | or (Anti_Gla              | e) - Rainbov | w Tree           |                   |        |             | 15.99  | 5.99   | 10                        | 5,99                     |                  |
| Q S                   | <b>Cost</b><br>16.19<br>-6.11<br>22.33    | Ond<br>Avg   | ce click<br>Tip<br>. Cost | s "sear      | ch", y<br>averag | you ca<br>se pric | an fi  | nd a<br>war | all it | em l   | ist.<br>orice.            |                          |                  |
| Avg.                  | <b>Cost</b><br>16.19<br>-6.11<br>22.33    | Ond<br>Avg   | ce click<br>Tip<br>. Cost | s the a      | ch", y<br>averag | you ca<br>ge pric | an fi  | nd a        | all it | em l   | ist.<br>orice.            |                          |                  |
| Avg.                  | earch<br>16.19<br>-6.11<br>22.33          | Ond<br>Avg   | te click<br>Tip<br>. Cost | is the a     | och", y          | you ca            | an fi  | nd a        | ehou   | em l   | ist.<br>price.            |                          |                  |
| Avg.                  | <b>Cost</b><br>16.19<br>-6.11<br>22.33    | Ond<br>Avg   | ce click<br>Tip<br>. Cost | is the a     | averag           | you ca            | an fi  | nd a        | all it | em l   | ist.<br>Drice.            | ys > Adjus               | t Invi           |
| JUST I<br>Adjust Inve | <b>Cost</b><br>16. 19<br>-6. 11<br>22. 33 | Ond<br>Avg   | ce click                  | is the a     | och", y          | you ca            | an fi  | nd a        | ehou   | em l   | ist.<br>price.            | rys > Adjus              | t Inve           |
| JUST I<br>Adjust Inve | <b>Cost</b><br>16.19<br>-6.11<br>22.33    | Ond<br>Avg   | re recomme                | is the a     | averag           | you ca<br>ge pric | an fi  | nd a<br>war | ehou   | em I   | ist.<br>price.<br>Invento | ys > Adjus<br>search cor | t Inve<br>Search |

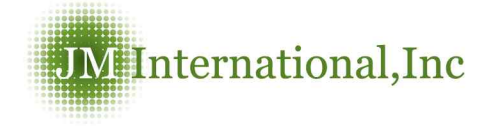

#### Adjust Inventory Screen

| ? Adjust Inventory Inventorys > Adjust Inventor |                |                                                                    |                   |              |              |               |                    |               | ntory             |
|-------------------------------------------------|----------------|--------------------------------------------------------------------|-------------------|--------------|--------------|---------------|--------------------|---------------|-------------------|
| Type in the search word See searching window    |                |                                                                    |                   |              |              |               |                    |               |                   |
| ∎ R                                             | esult of searc | ch 12 items Ratio of width 100                                     | )% <del>v</del> 1 | Rows per pas | ie 100 r     | ows 🔻         | Sort Ite           | m No          | •                 |
| No                                              | ltem No        | Description                                                        | Cost              | On<br>Hand   | Avg.<br>Cost | Adjust<br>Qty | Changed<br>On Hand | Apply<br>Cost | Applied<br>Amount |
| 1                                               | 100-101-106    | iPhone Original(2G) LCD&Touchscreen Assembly-test                  | 12.99             | 12           | 16.19        | 0             | 0                  | 12.99         | 0                 |
| 2                                               | 100-101-206    | iPhone Original(2G) SIM Tray                                       | 30                | 1            | -6.11        | 0             | 0                  | 30            | 0                 |
| з                                               | 100-102-122    | iPhone 3G Touch Screen Assembly (Black)                            | 22.33             | 9            | 22.33        | 0             | 0                  | 22.33         | 0                 |
| 4                                               | 100-103-103    | iPhone 3GS LCD                                                     | 21.99             | -9           | 24.51        | 0             | 0                  | 21.99         | 0                 |
| 5                                               | 100-103-104    | iPhone 3GS Touch Screen                                            | 10.99             | -3           | 0.00         | 0             | 0                  | 10.99         | 0                 |
| 6                                               | 100-103-212    | iPhone 3GS Home Button Module                                      | 17.99             | 14           | 8.47         | 0             | 0                  | 17.99         | 0                 |
| 7                                               | 100-103-455    | iPhone 3GS Back Cover + Bezel Assembly(Black) 16GB                 | 25,99             | -10          | 25, 99       | 0             | 0                  | 25.99         | 0                 |
| 8                                               | 100-104-401    | iPhone 4 Battery                                                   | 19.88             | -12          | 0.00         | 0             | 0                  | 19.88         | 0                 |
| 9                                               | 200-201-106    | HTC HD2 LCD&Touchscreen Assembly (OEM) HTC Logo                    | 0                 | -1           | 2,35         | 0             | 0                  | 0             | 0                 |
| 10                                              | 400-401-114    | Samsung Vibrant (SGH-T959) LCD&Touchscreen Assembly (T-<br>Mobile) | 19.99             | -4           | 0.00         | 0             | 0                  | 19.99         | 0                 |
| ņ                                               | 400-405-115    | Samsung Continuum (SCH-I400) LCD&Touchscreen Assembly<br>(Verizon) | 19.99             | 29           | 99, 99       | 0             | 0                  | 19.99         | 0                 |
| 12                                              | 960-104-966    | iPhone 4 Screen Protector (Anti_Glare) - Rainbow Tree              | 5, 99             | 10           | 5,99         | 0             | 0                  | 5.99          | 0                 |

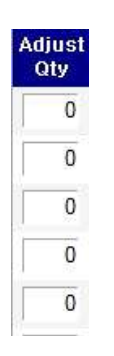

Enter the correct product Q'ty

Register

Press "Register" to save.

#### Тір

When there are more products than real Q'ty, press "-" then input number.